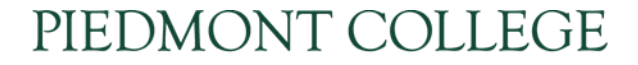

OFFICE OF THE REGISTRAR

# Student Planning: Overview for the Academic Advisor

Piedmont College Office of the Registrar (706) 776-0112 <u>reg@piedmont.edu</u>

OFFICE OF THE REGISTRAR

1. Log in to Student Planning from webadvisor.piedmont.edu link labeled: "Student Planning".

| PIEDMONT COLLEGE |                                                                                           |     |
|------------------|-------------------------------------------------------------------------------------------|-----|
|                  | Sign In<br>User name<br>UserName                                                          |     |
|                  | Password Password                                                                         |     |
|                  | Sign In                                                                                   |     |
|                  | ellucian, © 2000-2018 Ellucian Company L.P. and its affiliates. All rights reserved. Priv | açy |

OFFICE OF THE REGISTRAR

#### 2. Click on the advising tab.

| Hello, Welcome to Colleague Self-Service!<br>Choose a category to get started.                  |                                                                                   |
|-------------------------------------------------------------------------------------------------|-----------------------------------------------------------------------------------|
| Student Finance                                                                                 | Financial Aid                                                                     |
| Here you can view your latest statement and make a payment online.                              | Here you can access financial aid data, forms, etc.                               |
| Tax Information                                                                                 | Banking Information                                                               |
| Here you can change your consent for e-delivery of tax information.                             | Here you can view and update your banking information.                            |
| Student Planning                                                                                | Grades                                                                            |
| Here you can search for courses, plan your terms, and schedule & register your course sections. | Here you can view your grades by term.                                            |
| Graduation Overview                                                                             | Academic Attendance                                                               |
| Here you can view and submit a graduation application.                                          | Here you can view your attendances by term.                                       |
| Advising                                                                                        | Faculty                                                                           |
| Here you can access your advisees and provide guidance & feedback on their academic planning.   | Here you can view your active classes and submit grades and waivers for students. |

### OFFICE OF THE REGISTRAR

#### 3. A list of your advisees will appear with the last advising date shown.

| Wł<br>Find a       | Vho would you like to work with?<br>nd a student by searching or selecting below. |       |                       |  |                                         |  |                                         |                                   |                               |  |  |  |
|--------------------|-----------------------------------------------------------------------------------|-------|-----------------------|--|-----------------------------------------|--|-----------------------------------------|-----------------------------------|-------------------------------|--|--|--|
| <b>O</b> S<br>() A | tudent<br>dvisor                                                                  | (     | Type a name or ID     |  |                                         |  |                                         | Q                                 | 🖂 Email All My Advisees       |  |  |  |
|                    |                                                                                   | Name  | ame Review<br>Request |  | Review Assigned ID<br>Requested Advisee |  | Program(s)                              | Date of last advisement           | Advisor(s)                    |  |  |  |
|                    | D                                                                                 | Thoma | <u>s, Courtney H.</u> |  | 路                                       |  | Bachelor of Arts in Mass Communications | Last advising date:<br><u>N/A</u> | Advisor(s):<br>Sheena Patrick |  |  |  |

#### 4. Select the student you wish to view by clicking on the student's name.

| Who wou<br>Find a student b | Who would you like to work with?<br>Ind a student by searching or selecting below. |                        |                     |                     |    |                                         |                                   |                               |  |  |  |
|-----------------------------|------------------------------------------------------------------------------------|------------------------|---------------------|---------------------|----|-----------------------------------------|-----------------------------------|-------------------------------|--|--|--|
| Student                     |                                                                                    | Type a name or ID      |                     |                     |    |                                         | Q                                 | 🖂 Email All My Advisees       |  |  |  |
|                             | Name                                                                               |                        | Review<br>Requested | Assigned<br>Advisee | ID | Program(s)                              | Date of last advisement           | Advisor(s)                    |  |  |  |
|                             | Thoma                                                                              | <u>is, Courtney H.</u> |                     | æ                   |    | Bachelor of Arts in Mass Communications | Last advising date:<br><u>N/A</u> | Advisor(s):<br>Sheena Patrick |  |  |  |

#### OFFICE OF THE REGISTRAR

#### 5. You will see a tab listing all options. Please see each section covered below for the full overview.

| Course Plan | Timeline | Progress | Course Catalog | Notes | Plan Archive | Test Scores | Unofficial Transcript | Grades | Petitions & Waivers | Graduation Application |
|-------------|----------|----------|----------------|-------|--------------|-------------|-----------------------|--------|---------------------|------------------------|
|             |          |          |                |       |              |             |                       |        |                     |                        |

I. <u>Course Plan</u>: Shows any courses a student has planned or registered for per semester. There is a list view or calendar view. As the advisor you may approve, deny, protect, or unprotect each or all classes. Protecting a class or classes locks the class in for the student for a particular semester.

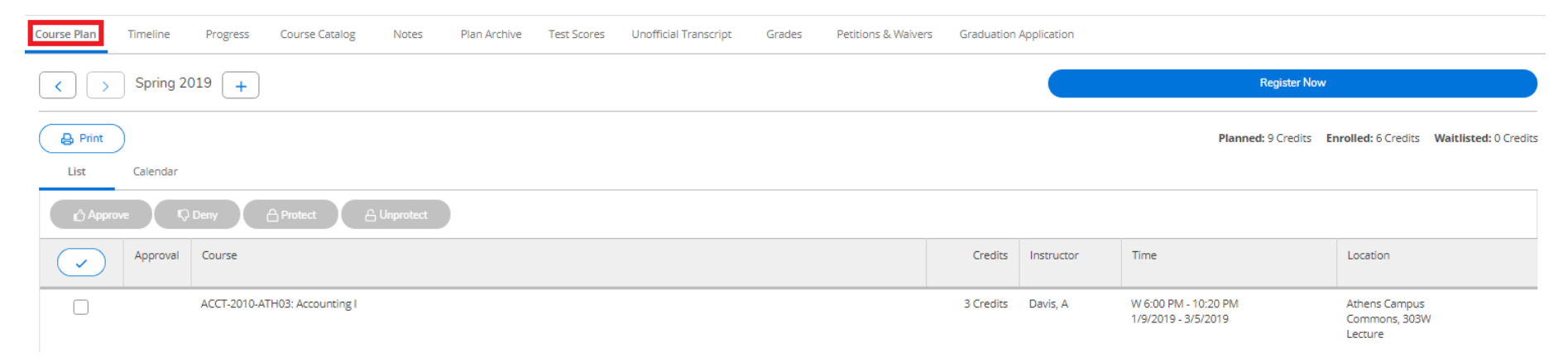

### OFFICE OF THE REGISTRAR

II. <u>Time Line</u>: Shows a projected schedule per semester. Terms may be added in order to plan for the future.

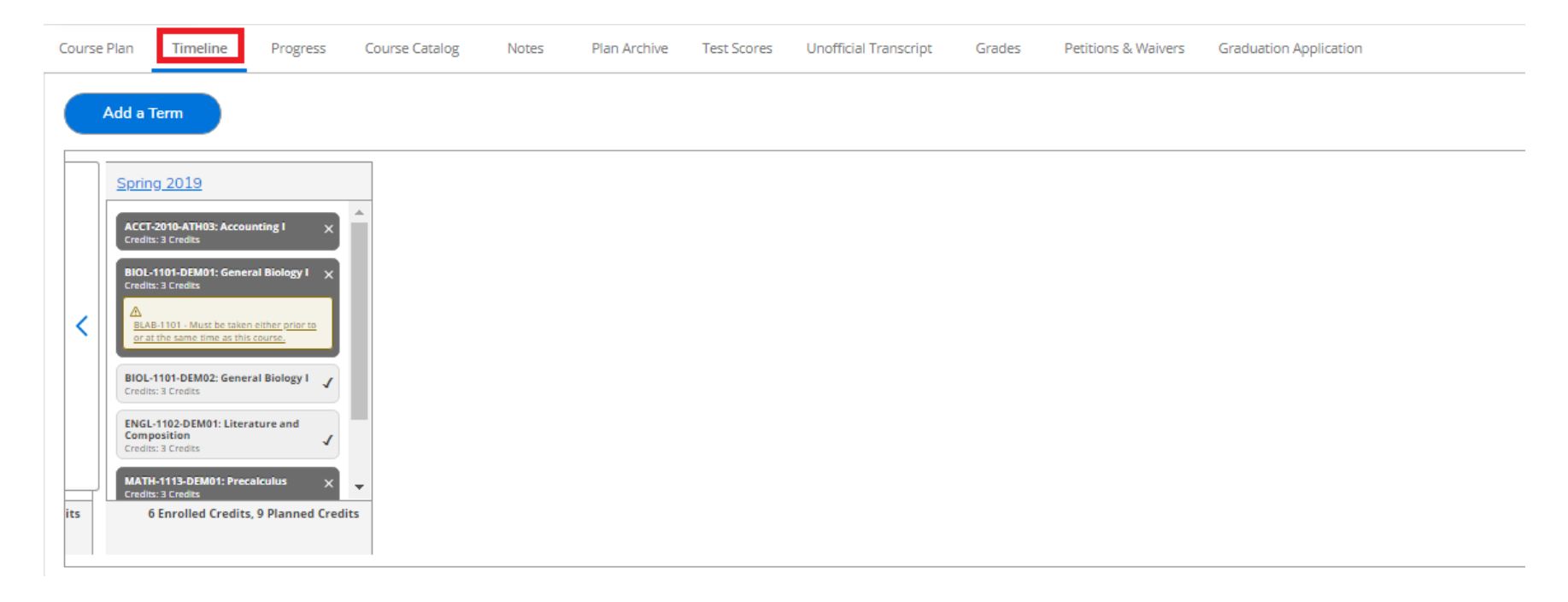

### OFFICE OF THE REGISTRAR

III. <u>Progress</u>: Shows a degree audit of the currently enrolled program. You can click "View a New Program" button to view a degree audit based on a different preferred program.

| Course Plan Tir                                                                       | neline Progress Course Catalog                                                                   | Notes Plan Arc                                                                                                    | hive Test Scores Unoffic | icial Transcript Grades                                         | Petitions & Waive | ers Graduat | ion Application    |    |               |               |  |  |
|---------------------------------------------------------------------------------------|--------------------------------------------------------------------------------------------------|----------------------------------------------------------------------------------------------------|--------------------------|-----------------------------------------------------------------|-------------------|-------------|--------------------|----|---------------|---------------|--|--|
|                                                                                       | Bachelor of Arts in Mass Communica<br>1 of 1 programs)                                           | ations                                                                                                    |                          |                                                                 |                   |             | View a New Program |    | Load Sample C | Course Plan   |  |  |
| At a Glance                                                                           |                                                                                                  |                                                                                                    |                          |                                                                 |                   |             |                    |    |               | 🔒 Print       |  |  |
| Cumulative GPA:<br>Institution GPA:<br>Degree:<br>Majors:<br>Departments:<br>Catalog: | 3<br>3<br>6<br>1<br>1<br>1<br>1<br>1<br>1<br>1<br>1<br>1<br>1<br>1<br>1<br>1<br>1<br>1<br>1<br>1 | 8.917 (2.000 required)<br>9.917 (0.000 required)<br>Jachelor of Arts<br>Alass Communications<br>Alass Communications<br>1018 |                          | Program Completion must be verified by the Registrar.  Progress |                   |             |                    |    |               |               |  |  |
| Anticipated Comple                                                                    | etion Date: 1                                                                                    | 0/19/2023                                                                                                    |                          | Total Credits<br>36                                             |                   | 9           | 9                  |    |               | 54 of 120     |  |  |
| Program Notes<br>Show Program Note                                                    | ŝ                                                                                                |                                                                                                    |                          | Total Credits from this School                                  | l                 | 36          |                    |    | 9             | 54 of 30<br>9 |  |  |
| Requiremen                                                                            | ts                                                                                               |                                                                                                    |                          |                                                                 |                   |             |                    |    |               |               |  |  |
| General Education                                                                     | on ARSC                                                                                          |                                                                                                    |                          |                                                                 |                   |             |                    |    |               |               |  |  |
| Complete all of th                                                                    | ne following items. \land 0 of 7 Completed. Hi                                                   | de Details                                                                                                    |                          |                                                                 |                   |             |                    |    |               |               |  |  |
| A.<br>The Individual<br>Complete all of th                                            | ne following items. <u> 0 of 4 Completed.</u> <u>Hi</u>                                          | de Details                                                                                                    |                          |                                                                 |                   |             |                    |    |               |               |  |  |
| 1.<br>TAKE ENGL-11                                                                    | 01; MINIMUM GRADE C 🕚 Fully Planned 🕂                                                            | 3 0 of 1 Courses Completed                                                                                                   | Hide Details             |                                                                 |                   |             |                    |    |               |               |  |  |
| Status                                                                                |                                                                                                  | Course                                                                                                    |                          |                                                                 |                   |             | Search Grade       | Te | rm            | Credits       |  |  |
| <ul> <li>In-Prog</li> </ul>                                                           | ress                                                                                             | ENGL-1101                                                                                                    | Rhetoric and Composition |                                                                 |                   |             |                    | 20 | 18FA          | 3             |  |  |

### OFFICE OF THE REGISTRAR

#### IV. <u>Course Catalog</u>: Shows the course catalog listed by subject. You can also access what courses are available per semester.

| Course Plan         | Timeline       | Progress      | Course Catalog | Notes | Plan Archive | Test Scores | Unofficial Transcript | Grades | Petitions & Waivers | Graduation Application |
|---------------------|----------------|---------------|----------------|-------|--------------|-------------|-----------------------|--------|---------------------|------------------------|
| Search for          | a course subj  | ect: P Type a | a subject      |       |              |             |                       |        |                     |                        |
| Accounting          |                |               |                |       |              |             |                       |        |                     |                        |
| Anthropolog         | 52             |               |                |       |              |             |                       |        |                     |                        |
| Art                 |                |               |                |       |              |             |                       |        |                     |                        |
| Athletic Train      | ning           |               |                |       |              |             |                       |        |                     |                        |
| <u>Biology</u>      |                |               |                |       |              |             |                       |        |                     |                        |
| Biology Lab         |                |               |                |       |              |             |                       |        |                     |                        |
| Business Ad         | ministration   |               |                |       |              |             |                       |        |                     |                        |
| Cardiovascu         | lar Technology |               |                |       |              |             |                       |        |                     |                        |
| Chemistry           |                |               |                |       |              |             |                       |        |                     |                        |
| <u>Chemistry La</u> | зb             |               |                |       |              |             |                       |        |                     |                        |
| Computer So         | tience         |               |                |       |              |             |                       |        |                     |                        |

### OFFICE OF THE REGISTRAR

#### V. <u>Notes</u>: Can compose a note for the student. Can view any other notes on the student. Every note is public.

| Course Plan | Timeline   | Progress | Course Catalog | Notes | Plan Archive | Test Scores | Unofficial Transcript | Grades | Petitions & Waivers | Graduation Application |
|-------------|------------|----------|----------------|-------|--------------|-------------|-----------------------|--------|---------------------|------------------------|
| Compose     | e a Note   |          |                |       |              |             |                       |        |                     |                        |
|             |            |          |                |       |              |             |                       |        |                     |                        |
|             |            |          |                |       |              |             |                       |        |                     |                        |
|             |            |          |                |       |              |             |                       |        |                     |                        |
| Save N      | ote        |          |                |       |              |             |                       |        |                     |                        |
| View No     | te History |          |                |       |              |             |                       |        |                     |                        |

VI. <u>Plan Archive</u>: Can view the student's plan of planned or registered classes at a particular point in time. The plan should be archived after every advising appointment.

| Course | e Plan    | Timeline | Progress | Course Catalog | Notes | Plan Archiv | e Test Scores     | Unofficial Transcript | Grades | Petitions & Waivers | Graduation Application |
|--------|-----------|----------|----------|----------------|-------|-------------|-------------------|-----------------------|--------|---------------------|------------------------|
| Arc    | hived PDF |          |          |                |       | Ar          | chive Date        |                       |        |                     | Archived By            |
|        | Download  |          |          |                |       | 1/          | 8/2019 3:14:31 PM |                       |        |                     | Patrick Sheena         |
|        | Download  |          |          |                |       |             | 0.2010 0.14.01110 |                       |        |                     | r de ren, on de ra     |

### OFFICE OF THE REGISTRAR

#### VII. <u>Test Scores</u>: Can view any test scores that have been received for the student such as SAT, ACT, AP, CLEP, etc.

| C | ourse Plan Timeline Progress Course Catalog                                 | Notes Plan Archive Test Sco | Unofficial Transcript Grad | des Petitions & Waivers Gradua | ation Application |             |  |  |  |  |  |
|---|-----------------------------------------------------------------------------|-----------------------------|----------------------------|--------------------------------|-------------------|-------------|--|--|--|--|--|
|   | Admission Tests                                                             |                             |                            |                                |                   |             |  |  |  |  |  |
|   | Test                                                                        | Date Taken                  | Score                      | Percentile                     | Status            | Status Date |  |  |  |  |  |
|   | ACT English                                                                 | 1/8/2019                    | 40                         |                                |                   |             |  |  |  |  |  |
|   | SAT Composite                                                               | 1/8/2019                    | 510                        |                                |                   |             |  |  |  |  |  |
|   | SAT Critical Reading/Verbal                                                 | 1/8/2019                    |                            |                                |                   |             |  |  |  |  |  |
|   | SAT Math                                                                    | 1/8/2019                    |                            |                                |                   |             |  |  |  |  |  |
|   | SAT Math                                                                    | 1/8/2019                    | 500                        |                                |                   |             |  |  |  |  |  |
|   | Placement Tests<br>No tests of this type have been recorded.<br>Other Tests |                             |                            |                                |                   |             |  |  |  |  |  |
|   | Test                                                                        | Date Taken                  | Score                      | Percentile                     | Status            | Status Date |  |  |  |  |  |
|   | AP English Language & Comp                                                  | 1/8/2019                    | 3 of 5                     |                                |                   |             |  |  |  |  |  |
|   | CLEP U.S. History 1                                                         | 1/8/2019                    | 50 of 80                   |                                |                   |             |  |  |  |  |  |

#### VIII. <u>Unofficial Transcript</u>: Can view the student's unofficial transcript for Piedmont College. This will only show courses taken at Piedmont College.

| Course Plan | Timeline                                                                                                    | Progress  | Course Catalog | Notes | Plan Archive | Test Scores | Unofficial Transcript | Grades | Petitions & Waivers | Graduation Application |  |
|-------------|----------------------------------------------------------------------------------------------------|-----------|----------------|-------|--------------|-------------|-----------------------|--------|---------------------|------------------------|--|
|             |                                                                                                    |           |                |       |              |             |                       |        |                     |                        |  |
|             | These documents are unofficial and should not replace the official signed and sealed transcript provided by the registrar. |           |                |       |              |             |                       |        |                     |                        |  |
| 🖹 Deg       | Degree Audit Transcript Group Transcript                                                                                   |           |                |       |              |             |                       |        |                     |                        |  |
| 📑 Grad      | luate Transcript T                                                                                                    | ranscript |                |       |              |             |                       |        |                     |                        |  |

### OFFICE OF THE REGISTRAR

IX. <u>Grades</u>: Can view all grades per semester. Select drop down menu per semester.

| Course Plan      | Timeline                    | Progress     | Course Catalog | Notes | Plan Archive | Test Scores | Unofficial Transcript | Grades | Petitions & Waivers | Graduation Application |
|------------------|-----------------------------|--------------|----------------|-------|--------------|-------------|-----------------------|--------|---------------------|------------------------|
|                  |                             |              |                |       |              |             |                       |        |                     |                        |
| Spring           | 2019 (1/9/201               | 9-5/8/2019)  |                |       |              |             |                       |        |                     | ×                      |
| Fall 20          | 18 (8/15/2018-              | 12/12/2018)  |                |       |              |             |                       |        |                     | ×                      |
| Spring<br>Term G | 2016 (1/4/201)<br>PA: 4.000 | 6-4/27/2016) |                |       |              |             |                       |        |                     | ×                      |

X. <u>Petitions & Waivers</u>: Can view the faculty's consent for a student to be in a class, and a requisite waiver for a student to override the requisite into a class from each professor.

| Course Plan                                                        | Timeline | Progress | Course Catalog | Notes | Plan Archive | Test Scores | Unofficial Transcript | Grades | Petitions & Waivers | Graduation Applie | tation              |  |
|--------------------------------------------------------------------|----------|----------|----------------|-------|--------------|-------------|-----------------------|--------|---------------------|-------------------|---------------------|--|
| Student Petition(s)<br>No existing petitions<br>Faculty Consent(s) |          |          |                |       |              |             |                       |        |                     |                   |                     |  |
| Course                                                             |          |          | Section        |       | Term/Period  |             | St                    | Status |                     | Updated On        | Reason              |  |
| BIOL-110                                                           | 1        |          | DEM02          |       |              | Spring 2019 |                       | Ac     | ccepted             |                   | 1/8/2019 3:53:59 PM |  |
| Requisite Waiver(s)                                                |          |          |                |       |              |             |                       |        |                     |                   |                     |  |

No existing waivers

### OFFICE OF THE REGISTRAR

#### XI. <u>Graduation Application</u>: Can view if a student has submitted a graduation application.

| Course Plan                     | Timeline       | Progress | Course Catalog | Notes                                   | Plan Archive | Test Scores | Unofficial Transcript | Grades | Petitions & Waivers | Graduation Application |  |  |
|---------------------------------|----------------|----------|----------------|-----------------------------------------|--------------|-------------|-----------------------|--------|---------------------|------------------------|--|--|
| Program of Sto<br>Graduation Te | udy<br>erm     |          | Bac            | Bachelor of Arts in Mass Communications |              |             |                       |        |                     |                        |  |  |
| Diploma                         |                |          |                | Bachelor of Arts                        |              |             |                       |        |                     |                        |  |  |
| Major                           |                |          |                | Mass Communications                     |              |             |                       |        |                     |                        |  |  |
| 🗸 Applicatio                    | n submitted on | 1/8/2019 |                |                                         |              |             |                       |        |                     |                        |  |  |